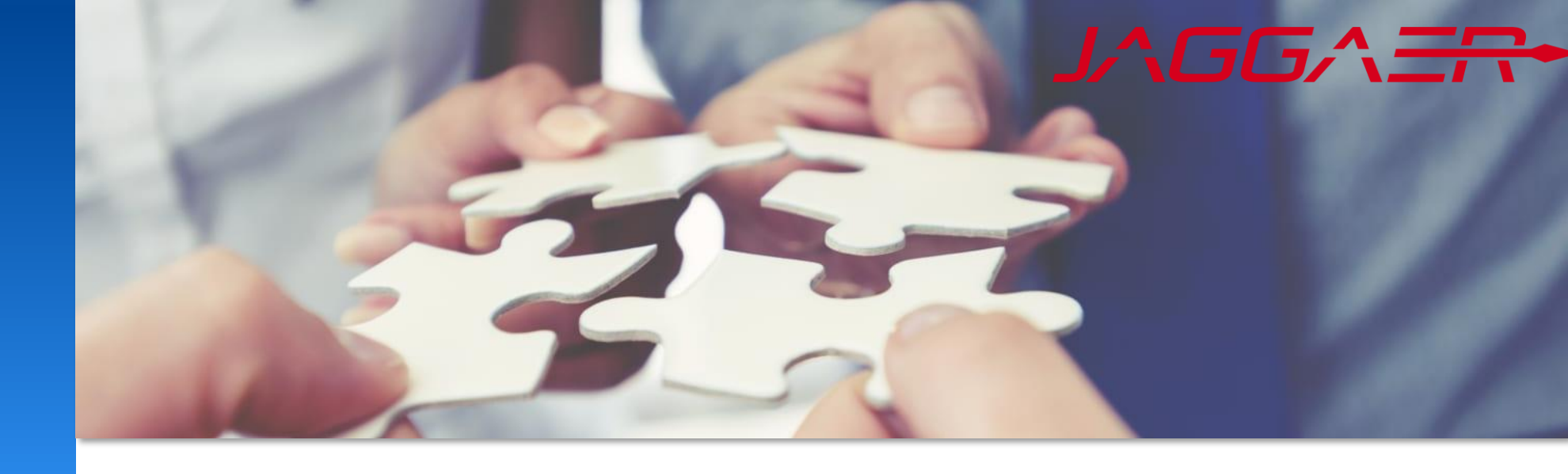

January 2025

# **Jaggaer Actions Processing**

Mettler Toledo Job Aid for Supplier

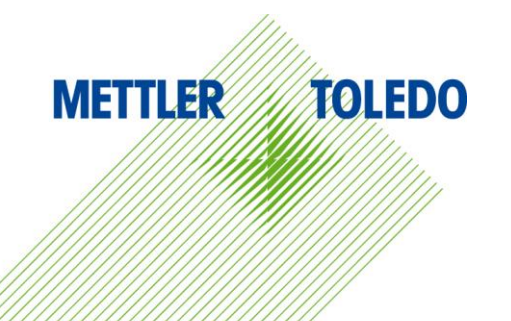

This Job Aid provides step-by-step instructions for navigating the Actions module within the Supplier Portal. By following this guide, we aim to enhance the efficiency of task exchanges with our suppliers, resulting in improved workflow visibility and expedited turnaround times.

We systemize our task exchange process to foster effective collaboration with suppliers. The portal enables clear communication and progress tracking within a secure environment for all parties involved.

### **Benefits:**

- Enhanced communication and collaboration between suppliers and METTLER TOLEDO
- Increased transparency in task management and accountability
- Efficient processing without the need for email or phone confirmations
- Flexibility for suppliers to manage and report on tasks at their convenience
- A secure environment for all task related interactions

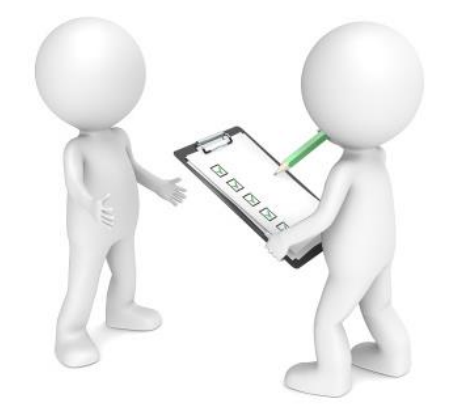

## New Actions

#### You will receive an email notification when a new task is assigned to you as a supplier contact.

| Dear Supplier,                                                                                                    |  |
|----------------------------------------------------------------------------------------------------|--|
| Mettler Toledo has shared a new task with you for further action through the Mettler Toledo supplier portal.<br>Please review it and provide your response. |  |
| To process the action please use the following link.                                                                                                    |  |
| Action name:                                                                                                    |  |
| Link:                                                                                                    |  |
|                                                                                                    |  |
| Kind regards                                                                                                    |  |
| Mettler-Toledo supplier portal                                                                                                    |  |
|                                                                                                    |  |
| Massada sant hu laddaar axternal Notifination Service                                                                                                    |  |
|                                                                                                    |  |

In addition, you can see all open actions in the supplier cockpit. See also next slide how to access the list of actions out of the supplier dashboard

| â  | METTLER TOLEDO                    |                 |       |                      |       |              |            | <b>= 1</b>       | }                                  |
|----|-----------------------------------|-----------------|-------|----------------------|-------|--------------|------------|------------------|------------------------------------|
| _  | Supplier Portal Dashboard - Welco | ome, I from     |       | Partner no.          |       |              |            |                  |                                    |
|    | Home Daily Tasks - Quick Links    | Cockpit         |       |                      |       |              |            |                  |                                    |
| _  | ORDERS                            |                 | ^     | RFQS                 |       |              |            | ~                |                                    |
| ~  | No entries found.                 |                 |       | ACTIONS              |       |              |            | ^                | You can enter open actions 1       |
| F  | ALL DOCUMENTS                     |                 | ^     | Action name Assignee | Owner | ïmeframe Sta | atus Links | Files            | or download attachments 2          |
| \$ | Name Document type                | Status Validity | Owner | 1                    |       | 0            | DPEN 1     | examp<br>attachm | directly through hyperlinks in the |
|    |                                   |                 |       |                      |       |              |            |                  |                                    |

## **Open List of Actions**

Here are the available options for accessing your assigned actions:

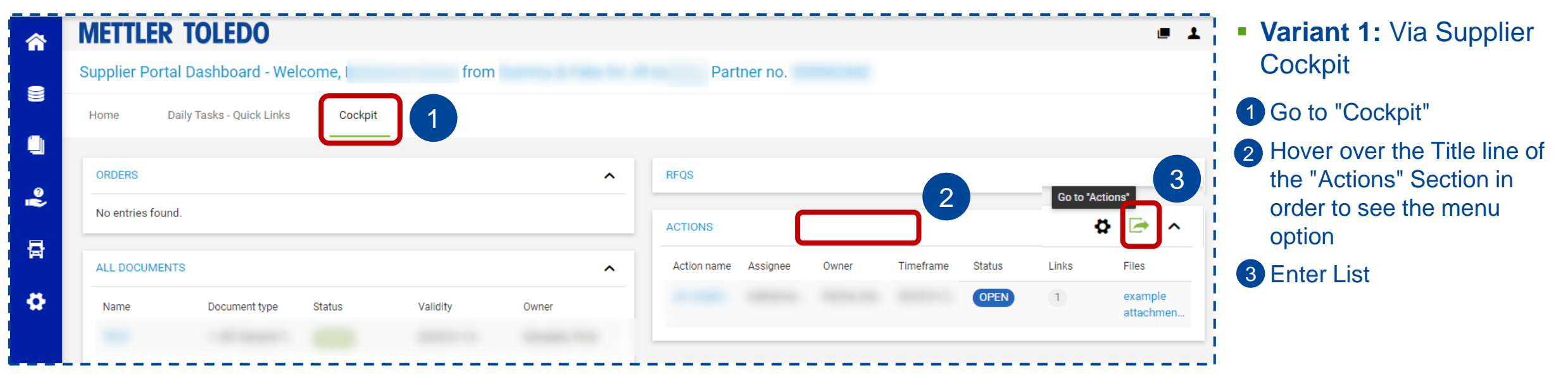

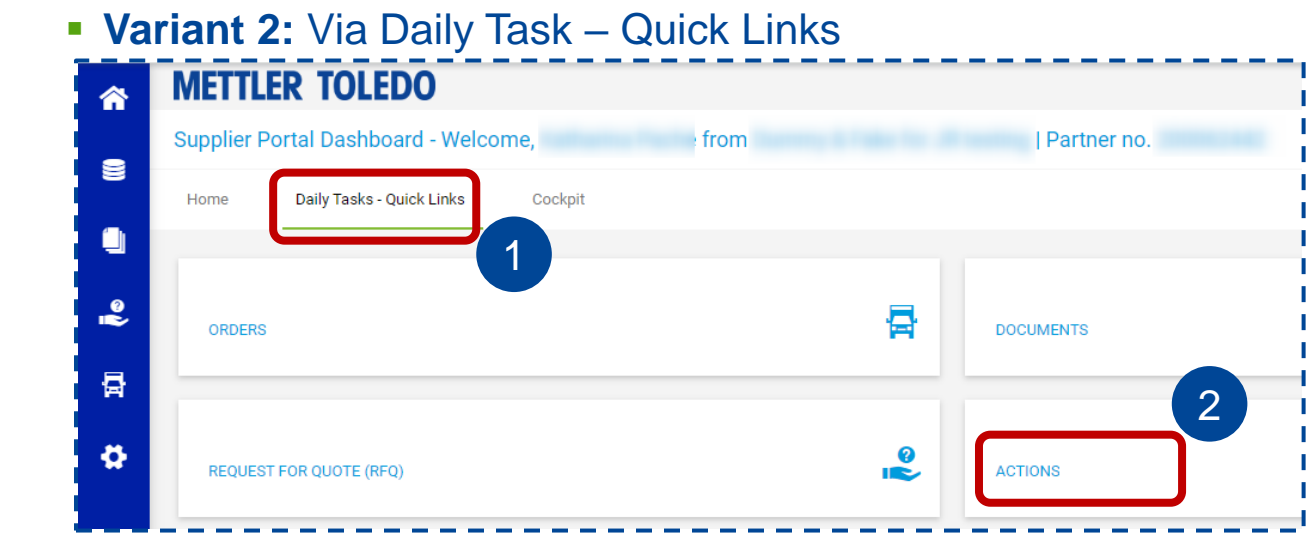

Variant 3: Via the Menu bar on the left

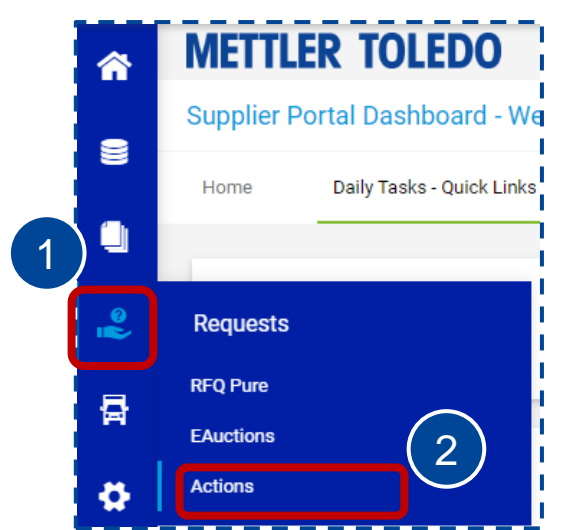

### Actions – Processing Steps

### Please review the requested action and share your input within the designated timeframe.

\_\_\_\_\_\_,

| Edit Action               | 1 Check the provided deta       | ails                                                                           |  |  |  |
|---------------------------|---------------------------------|--------------------------------------------------------------------------------|--|--|--|
| 1/2 5                     | 2 Download and view atta        | Download and view attachments<br>Upload your attachment in the "Files" section |  |  |  |
| 1 Owner*                  | 3 Upload your attachment        |                                                                                |  |  |  |
|                           | 4 Update Status to "Check       | κ"                                                                             |  |  |  |
| Assignee* 🕕               | 5 Press button "Save"           |                                                                                |  |  |  |
| Timeframe*                | ✓ ACTION DETAILS                |                                                                                |  |  |  |
| from to                   | Open -                          | For any additional information use                                             |  |  |  |
| Priority                  | Progress 0 %                    | the comment functionality. Don't<br>forget to press "Send"                     |  |  |  |
| Classification            | Feedback                        | COMMENTS                                                                       |  |  |  |
|                           | Use comments<br>instead         | Type Comment                                                                   |  |  |  |
| MTPAP<br>Files            | Files                           |                                                                                |  |  |  |
| example attachment.xlsx 2 | Ø Drag and Drop files or Browse | Cancel Send                                                                    |  |  |  |

## Actions – Request Re-opening

If you find that the uploaded documentation for a closed action needs to be changed, please request reopening through the comments.

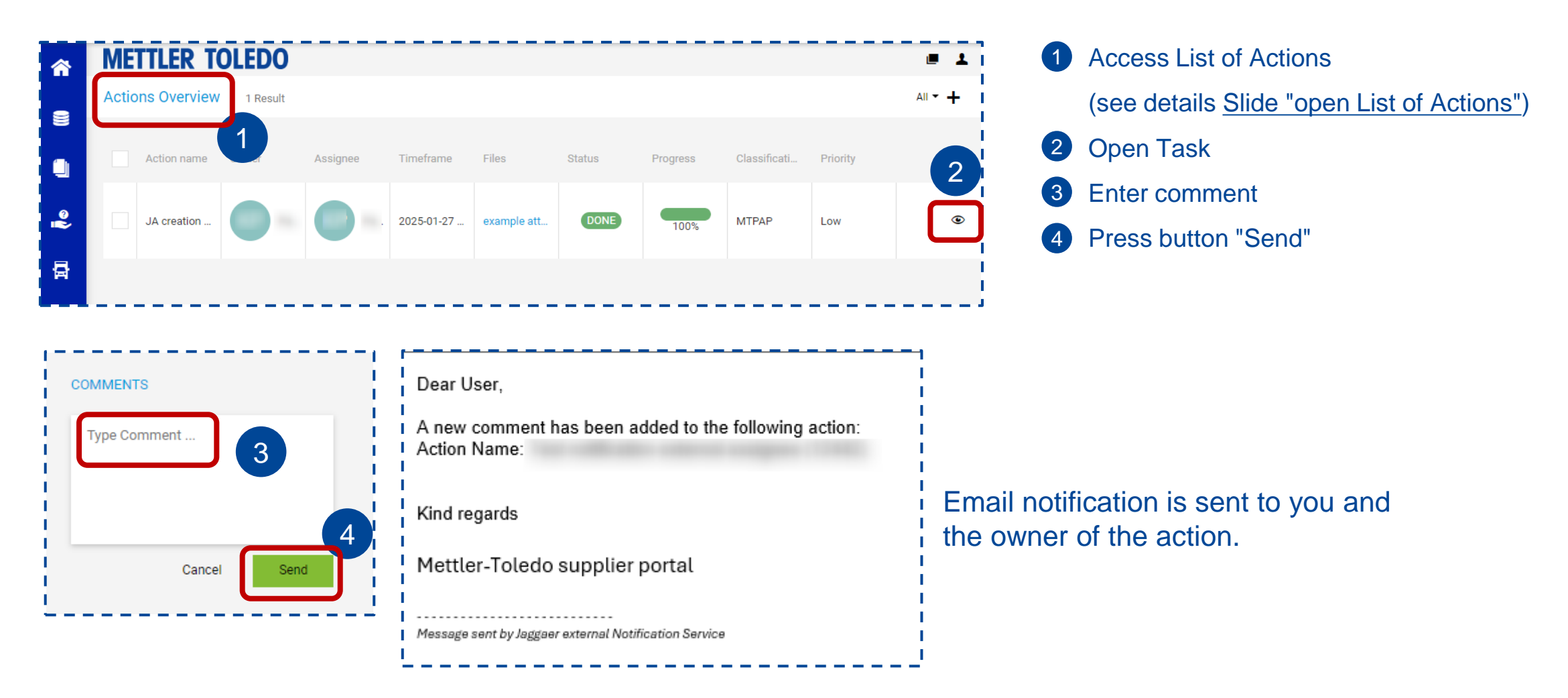